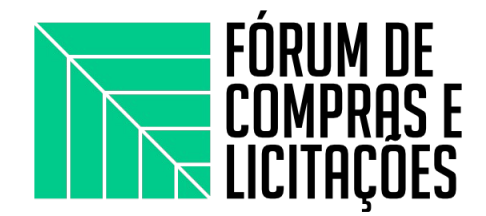

## ABERTURA DE PROCESSOS NO SIPAC - CANCELAMENTO DE EMPENHO E PENALIZAÇÃO

Gerência de Compras e Licitações - Campus Arapiraca

## PROCESSO DE CANCELAMENTO DE EMPENHO

Após o envio dos empenhos pelo setor de Almoxarifado, alguns fornecedores enviam notificações com assuntos diversos: pedidos de prorrogação da entrega, equilíbrio de preço alegando que o valor da ata está defasado, substituição de modelo/marca de algum item, dúvidas diversas sobre o item a ser entregue e, por fim, pedidos de **cancelamentos dos empenhos**. Nos últimos dois anos, esses pedidos se deram em decorrência da pandemia, pois muitos fornecedores alegaram falência ou dificuldade de produção dos itens por falta de matéria-prima ou pela alta no preço dessa; outros pedidos chegaram com a justificativa, para as solicitações das atas de 2020 em 2021, de que a ata já havia vencido no momento do envio do empenho (os empenhos de atas do ano anterior devem ser enviados dentro do prazo de validade da mesma, do contrário o fornecedor pode se recusar a entregar).

Para realizar o processo de cancelamento de empenho, devem seguir os passos abaixo. Lembrando que, nas situações em que houver a necessidade de abertura de processo para a *comissão de penalidades*, o processo de cancelamento somente será aberto após a conclusão dos trabalhos da *comissão*.

## PASSO-A-PASSO

O processo de cancelamento deve conter a solicitação do fornecedor com os motivos e justificativas que levam a não realização da entrega, pode ser um e-mail, mas preferencialmente o fornecedor deverá enviar um ofício datado e assinado. Geralmente o Almoxarifado já possui esta solicitação quando o fornecedor faz o contato; caso não tenha, o requisitante poderá solicitar ao fornecedor por e-mail.

- 1. Acessar no portal Administrativo o menu **"protocolo>processo>cadastrar processo**". Escolhe a opção: eletrônico "SIM"; natureza do processo: OSTENSIVO;
- No assunto do processo escolhe: 052.22 EXECUÇÃO FINANCEIRA: DESPESA; no assunto detalhado: Solicitação de Cancelamento da NE xxxxx, conforme justificativa do fornecedor xxxxx, anexo ao processo.

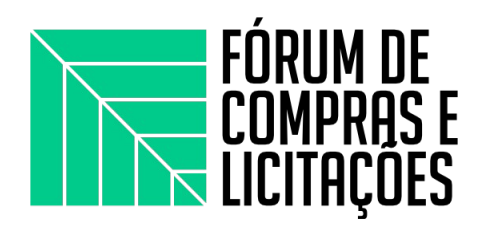

| UFAL - SIPAC - Sistema Integrado de Patrimônio, Adminis                                                                                                    | stração e Contrato                                   | s Ajuda?            | Tempo de Sessão: 01:30   | MUDAR      | DE SISTEMA V SAIR                                                                           |
|----------------------------------------------------------------------------------------------------|------------------------------------------------------|---------------------|--------------------------|------------|---------------------------------------------------------------------------------------------|
| AMANDA SANTOS OLIVEIRA                                                                                                    | Orçament                                             | o: 2022 🎯 Módule    | os 👘 Caixa Postal        | > Abrir    | Chamado 🗨 Portal Admin.                                                                     |
| CAMPUS ARAPIRACA (11.00.43.63)                                                                                                    |                                                      | 🤗 Altera            | r Senha 🛛 🚆 Mesa Virtual |            |                                                                                             |
| 🗋 Requisições 🛄 Comunicação 🛒 Compras 📋 Contratos 🔐 Proje                                                                                                    | etos 🔒 Orçamento                                     | 🗐 Patrimônio Móv    | el 📄 Protocolo 💿 Tel     | efonia 🔍 O | utros                                                                                       |
|                                                                                                    |                                                      |                     | Processos                | •          | Consultar Processo                                                                          |
|                                                                                                    |                                                      |                     | Documentos               |            | Ciência de Processos                                                                        |
| Não há notícias cadastradas.                                                                                                    |                                                      |                     | Assinar Documen          | tos (0)    | Adicionar Novo Documento                                                                    |
|                                                                                                    |                                                      |                     | Etiquetas Protoco        | ladoras +  | Autuar Processo                                                                             |
|                                                                                                    |                                                      |                     | Etiquetas para Ci        | apas 🔸     | Abrir Processo                                                                              |
|                                                                                                    |                                                      |                     | Consultas                | ,          | Registrar Dados do Processo                                                                 |
| Avis Autorizaçõ Bens Extrato Material Processo                                                                                                    | Requisições                                          | Transport G         | ast Relatórios           | •          | Alkana Davasa                                                                               |
|                                                                                                    |                                                      |                     | CÓDIGO DE BAR            | RAS        | Alterar Processo<br>Alterar Encaminhamento                                                  |
| Abaixo estão listados os 20 últimos tópicos cadastrados.                                                                                                    |                                                      |                     |                          | Proces     | Cancelar Encaminhamento                                                                     |
|                                                                                                    |                                                      |                     |                          | 1          | Enviar                                                                                      |
| Informações:                                                                                                    |                                                      |                     |                          |            | Receber                                                                                     |
| Clique em 🔍 para visualizar informações e                                                                                                    | cadastrar coment                                     | tário sobre o tópic | 0.                       |            | Cadastrar Ocorrências                                                                       |
| Clique em 🗕 😡 para rer                                                                                                    | nover o tópico.                                      |                     |                          |            | Definir Localização Física                                                                  |
| Título                                                                                                    | Última<br>Postagem                                   | Criado por          | Respostas                | <b>±</b>   | Diligência<br>Ocorrências com Prazos Atrasados                                              |
| Transporte para a Banda da Polícia Militar de Arapiraca                                                                                                    | 28/11/2021                                           | ARAPIRACA           | 20 🔍                     |            | Cancelamento de Juntadas                                                                    |
| 3036101171                                                                                                    | 28/11/2021                                           | ARAPIRACA           | 20 🔍                     |            | Desapensação de Processos                                                                   |
| INFORMAÇÕES PASSAGEM INTERMUNICIPAL                                                                                                    | 28/11/2021                                           | C.S.                | 7 🔍                      |            | Juntada de Processos                                                                        |
|                                                                                                    |                                                      | DAP                 | o 🔍                      |            | Juntada de Documentos Avuisos a Processo                                                    |
| Fique atento ao novo aplicativo SOUGOV.BR                                                                                                    | 06/05/2021                                           |                     |                          |            | Arquivar                                                                                    |
| Fique atento ao novo aplicativo SOUGOV.BR<br>Central de informações DAP - COVID-19                                                                                                    | 06/05/2021<br>06/05/2021                             | DAP                 | з 🔍                      |            | / in quint un                                                                               |
| Fique atento ao novo aplicativo SOUGOV.BR<br>Central de informações DAP - COVID-19<br>PORTARIA 392/GR - REGULAMENTA ESTADO DE<br>EMERGÉNCIA - COVID-19                                                     | 06/05/2021<br>06/05/2021<br>06/05/2021               | DAP                 | 3 🔍<br>2 🔍               |            | Desarquivar<br>Transferância de Processos                                                   |
| Fique atento ao novo aplicativo SOUGOV.BR<br>Central de informações DAP - COVID-19<br>PORTARIA 392/GR - REGULAMENTA ESTADO DE<br>EMERGÊNCIA - COVID-19<br>ATENDIMENTOS DO DAP DURANTE PANDEMIA DO COVID-19 | 06/05/2021<br>06/05/2021<br>06/05/2021<br>06/05/2021 | DAP<br>DAP<br>DAP   | 3 🔍<br>2 🔍<br>1 🔍        | DA         | Desarquivar<br>Transferência de Processos<br>Registrar Empréstimo                           |
| Figue atento ao novo aplicativo SOUGOV.BR<br>Central de informações DAP - COVID-19<br>PORTARIA 392/CR - REGULAMENTA ESTADO DE<br>EMERGÊNCIA - COVID-19<br>ATENDIMENTOS DO DAP DURANTE PANDEMIA DO COVID-19 | 06/05/2021<br>06/05/2021<br>06/05/2021<br>06/05/2021 | DAP<br>DAP<br>DAP   | 3 %<br>2 %<br>1 %        | DA         | Desarquivar<br>Transferência de Processos<br>Registrar Empréstimo<br>Acompanhar Empréstimos |

3. No tipo do documento escolhe: OFÍCIO; escolhe : ANEXAR DOCUMENTO DIGITAL; informa a data do documento; a data do recebimento é a data da abertura do processo.

| D       |                                                                                                    | DASTRAR DROC                                                                                                    |                                                        | OCUMENTOE                                                       |                                    |             | 0.00 |  |
|---------|----------------------------------------------------------------------------------------------------|----------------------------------------------------------------------------------------------------|--------------------------------------------------------|-----------------------------------------------------------------|------------------------------------|-------------|------|--|
|         | KIAL ADMINISTRATIVO > CAL                                                                                      | DASTRAR PROC                                                                                                    | ESSO > INFORMAR D                                      | OCOMENTOS                                                       |                                    |             |      |  |
|         | Dados Gerais Docum                                                                                             | mentos                                                                                                    | Interessados                                           | Movimentação Inicial                                            | Confirmação                        | Comprovante |      |  |
| Ne<br>O | ste passo devem ser informados os o<br>sistema só permite anexar document                                      | documentos que fe<br>tos com formatos                                                                                                    | formalizam o processo (Me<br>de arquivos adotados pelo | emorando, Ofício, Requerimento,<br>o ePING - Padrões de Interop | , etc).<br>perabilidade de Governo | Eletrônico. |      |  |
|         | Θ                                                                                                    |                                                                                                    | INFORMAR                                               | Documento                                                       |                                    |             |      |  |
|         | Tipo do Documento: 🕈                                                                                           | *                                                                                                    |                                                        |                                                                 |                                    |             |      |  |
|         | Natureza do Documento: 1                                                                                       | * SELECIONE -                                                                                                    | •                                                      |                                                                 |                                    |             |      |  |
|         | Assunto Detalhado:                                                                                             |                                                                                                    |                                                        |                                                                 |                                    |             |      |  |
|         | Volume:                                                                                                    | (1000 caracter                                                                                                    | res/0 digitados)                                       |                                                                 |                                    |             |      |  |
|         |                                                                                                    |                                                                                                    |                                                        |                                                                 |                                    |             |      |  |
|         | Observações:                                                                                                   |                                                                                                    |                                                        |                                                                 |                                    |             |      |  |
|         | Observações:                                                                                                   | (700 caractere                                                                                                    | es/0 digitados)                                        |                                                                 |                                    | 1           |      |  |
|         | Observações:<br>Forma do Documento: *                                                                          | (700 caractere                                                                                                    | <b>25/0 digitados)</b><br>ocumento 💿 Anexar Do         | cumento Digital                                                 | _                                  |             |      |  |
| A       | Observações:<br>Forma do Documento: =<br>(EXAR DOCUMENTO DIGITAL                                               | (700 caractere                                                                                                    | e <b>s/0 digitados)</b><br>ocumento 💿 Anexar Do        | cumento Digital                                                 |                                    |             |      |  |
| Α       | Observações:<br>Forma do Documento: *<br>YEXAR DOCUMENTO DIGITAL<br>Data do Documento:                         | (700 caractere                                                                                                    | es/O digitados)<br>ocumento (© Anexar Do               | cumento Digital                                                 |                                    |             |      |  |
| Α       | Observações:<br>Forma do Documento: +<br>VEXAR DOCUMENTO DISITAL<br>Data do Documento:<br>Identificador:       | (700 caractere  Control Control Contro | es/0 digitados)<br>ocumento  Anexar Do                 | cumento Digital                                                 |                                    |             |      |  |
| Α       | Observações:<br>Forma do Documento:<br>VEXAR DOCUMENTO DIGITAL<br>Data do Documento:<br>Identificador:<br>Ano: | (700 caractere  Control Control Contro | es/O digitados)<br>ccumento   Anexar Do                | icumento Digital                                                |                                    |             |      |  |

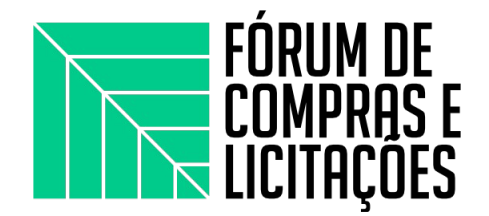

4. O documento do fornecedor (ofício ou e-mail) deverá estar em pdf; tipo de conferência é: DOCUMENTO ORIGINAL, o número de folhas o sistema preenche automaticamente; adiciona o documento e escolhe o SETOR ORÇAMENTÁRIO para envio. Após essa etapa, adiciona o assinante e assina (será o usuário que tiver cadastrando o processo) continua e finaliza na próxima página.

| M ORIENTAÇÕES PARA PROCESSO 🗴 🖾 APRESENTAÇÃO - Google Drive 🗴 📄 Cópia de Apostila para elaboraçã 🗴 🖑 SIPAC - Sistema Integrado de Pat 🗴 🕂                                                                                                    | ~               | -    | ٥    | ×   | C. |
|----------------------------------------------------------------------------------------------------|-----------------|------|------|-----|----|
| ← → C ( a sipac.sig.ufal.br/sipac/protocolo/processo/cadastro_2.jsf (B)                                                                                                    | ☆               | 5,46 | *    | 🌔 i | 0  |
| Image: Construction of the second of the second of the |                 |      |      |     | •  |
| Adicionar Documento<br>* Campos de preenchimento obrigatório.                                                                                                    |                 |      |      |     |    |
| Abaixo encontram-se os documentos que deverão ter seus assinantes indicados. Para concluir os procedimentos, selecionando a opção "Finalizar"                                                                                                    |                 |      |      |     |    |
| 🦹 : Subir Ordem 🛛 : Descer Ordem 😑 : Pend. de Autenticação 🛛 🌑 : Assinado pelo Autenticador                                                                                                    |                 |      |      |     | 1  |
| 😻: Remover Documento 🛛 🗮: Kemover Assinante 📄: Visualizar Documento 🔍: Visualizar Informações Gerais                                                                                                    |                 |      |      |     |    |
| DOCUMENTOS DO PROCESSO                                                                                                    |                 |      |      |     |    |
| DOCUMENTOS DO PROCESSO Assinar Adicionar Assinante                                                                                                    |                 |      |      |     |    |
| Nenhum documento adicionado                                                                                                    |                 |      |      |     |    |
| 🖶 🔎 🔿 🛱 💿 👼 🥎 As Mais Tocadas do E 👂 🕵 SIPAC - Sistema Integ                                                                                                    | (1) <i>(</i> 1) | POR  | 15:1 | 2 📮 |    |

## PROCESSO PARA AVERIGUAÇÃO DE RESPONSABILIDADES (PENALIZAÇÃO)

Para as situações que o requisitante julgar cabível de alguma sanção (ver lista abaixo); após análise dos motivos levantados pelos fornecedores, consulta de preços no mercado virtual e, por fim, a viabilidade de abertura da averiguação de responsabilidades.

Lista de possíveis sanções, conforme edital e termo de referência dos pregões:

- inexecutar total ou parcialmente qualquer das obrigações assumidas em decorrência da contratação;
- ensejar o retardamento da execução do objeto;
- falhar ou fraudar na execução do contrato;
- comportar-se de modo inidôneo;
- cometer fraude fiscal;

PASSO-A-PASSO

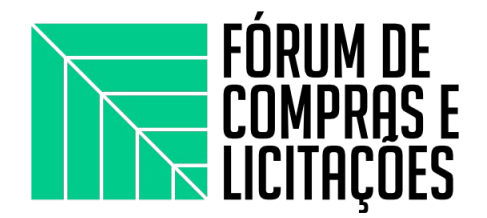

O processo de abertura da averiguação de responsabilidade deverá conter o documento do fornecedor e um ofício elaborado pelo requisitante discorrendo o ocorrido e as possíveis cláusulas de penalidade conforme o art. 5° da portaria 69/2021/ Proginst, que cria a Comissão de Averiguação de Responsabilidades de Contratações - CARC (abaixo) Para abrir o processo:

Art. 50 Os processos de averiguação de responsabilidades de contratações a serem instruídos pela CARC envolverão, de modo geral, as seguintes circunstâncias:

I. Comportamentos eventualmente inidôneos, desistência de propostas e outras situações ocorridas

durante as sessões públicas dos pregões eletrônicos.

II. Atraso ou não-entrega dos bens empenhados nos pregões eletrônicos, dispensas de licitação,

inexigibilidades de licitação e adesões a atas de registro de preços.

III. Descumprimento de obrigações no âmbito dos contratos de serviços e obras.

IV. Outras infrações previstas nos editais ou termos de referência das contratações.

1. Acessar no portal Administrativo o menu **"protocolo>processo>cadastrar processo**". Escolhe a opção: eletrônico "SIM"; natureza do processo: OSTENSIVO.

2. No assunto do processo escolhe: 036.1 - OUTROS: RECLAMAÇÕES, SUGESTÕES, REQUISIÇÃO E CONTRATAÇÃO DE SERVIÇOS - INCLUSIVE LICITAÇÕES - (030 - MATERIAL); no assunto detalhado: Solicitação de Averiguação de Responsabilidade do fornecedor XXXX, conforme NE xxxxx, a partir dos documentos apensados ao processo.

3. Os próximos passos/telas no Sipac são os mesmos do processo de cancelamento, mudando apenas o setor de destino: COMISSÃO DE AVERIGUAÇÃO DE RESPONSABILIDADE DE CONTRATOS/PROGINST (ainda não encontrei no Sipac, então de início envia para a PROGINST no Sipac e cita o destino apenas no ofício confeccionado pelo requisitante)